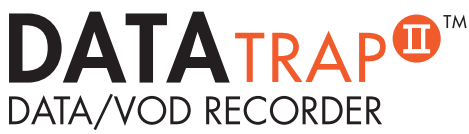

## QUICK START GUIDE

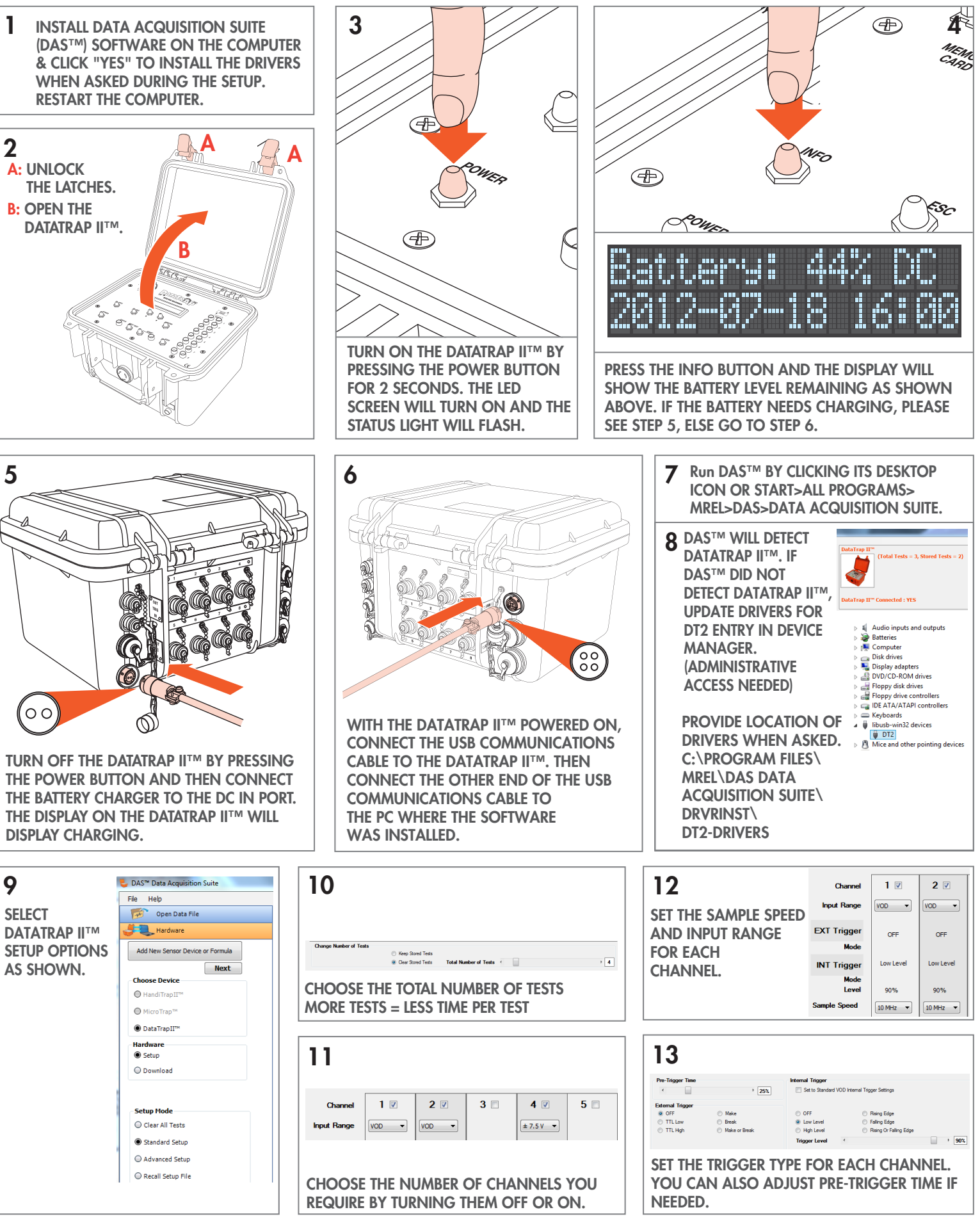

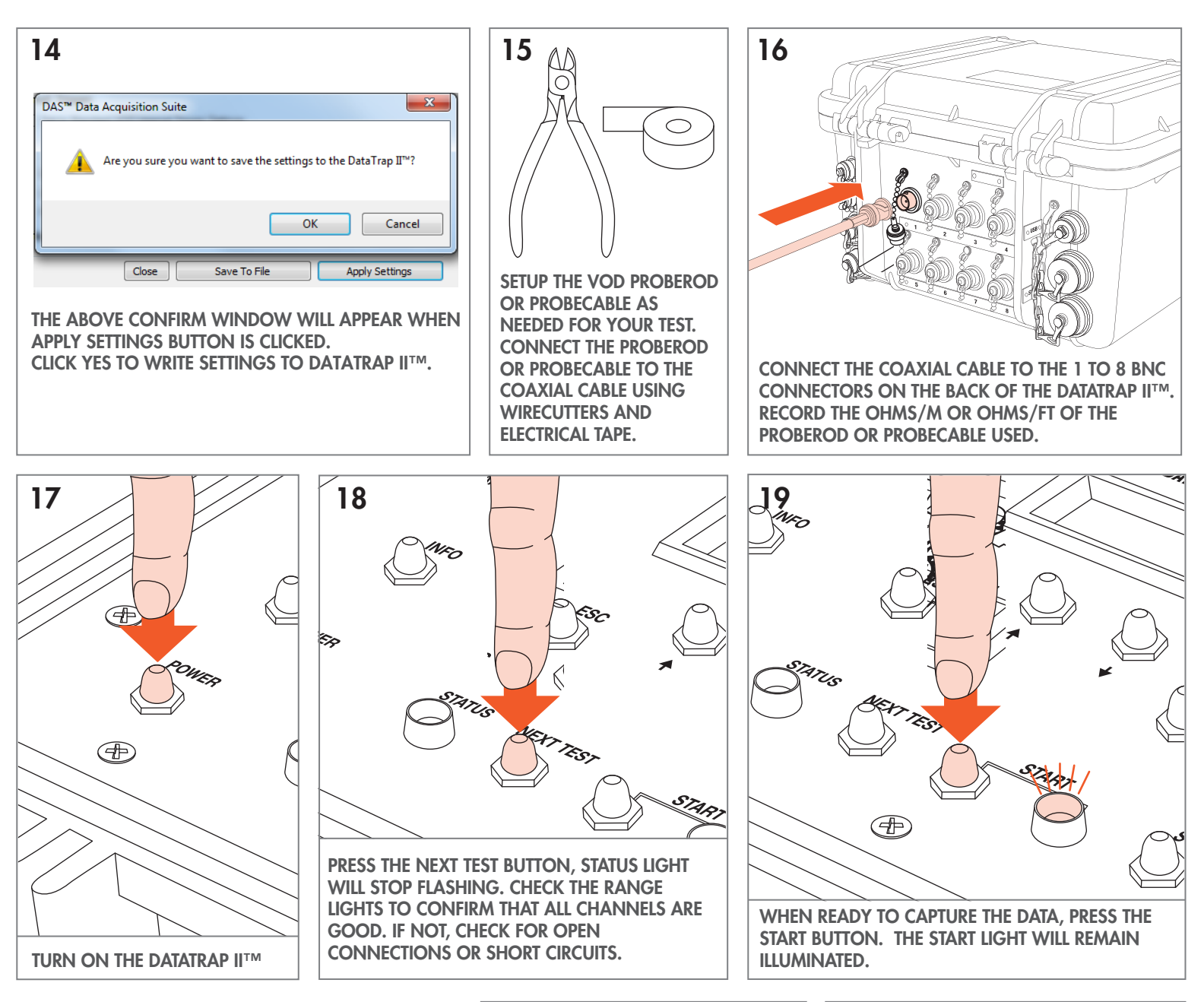

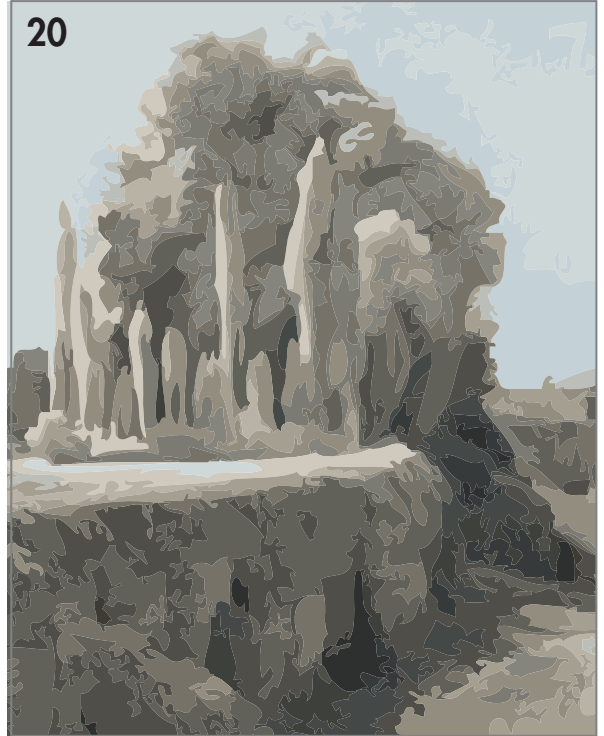

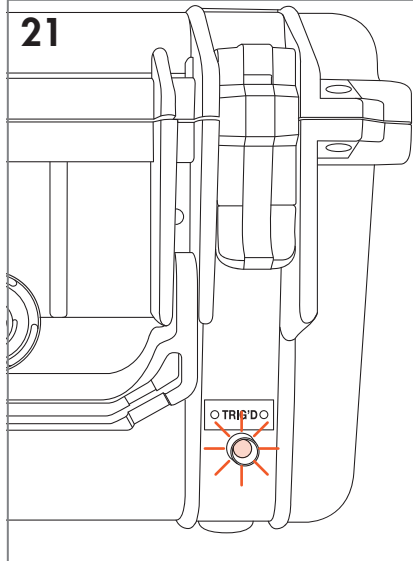

WHEN THE DATATRAP II™ HAS BEEN TRIGGERED, THE TRIG'D LIGHT ON THE OUTSIDE OF THE DATATRAP II™ WILL BEGIN TO FLASH.

DO NOT TURN OFF THE DATATRAP II™

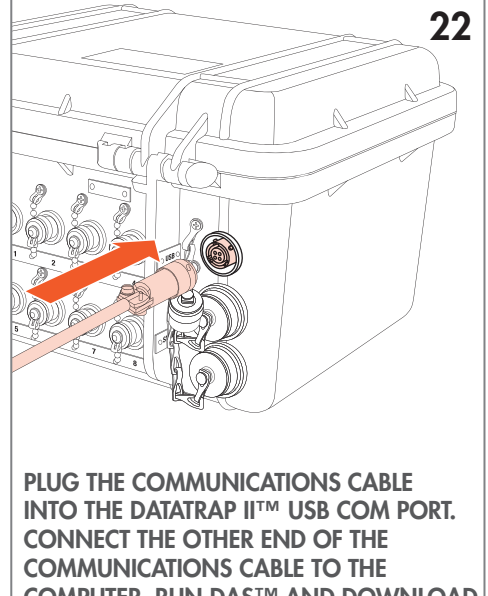

CONNECT THE OTHER END OF THE COMMUNICATIONS CABLE TO THE COMPUTER. RUN DAS™ AND DOWNLOAD THE TEST. SELECT CORRECT PROBE TYPE IF APPLICABLE AND ACCEPT THE TEST. OPEN THE TEST IN DAS™. DOWNLOAD THE TEST AGAIN IF NEED BE.